## 외장하드 파티션 분할 방법

외장하드 파티션 분할 방법입니다. 내비에 외장하드 연결시 호환이 100기가 제품이 가장 잘 되는듯 합니다. Fujitsu 제품이 확인 결과 호환성이 저희 내비게이션 제품에 가장 좋으니 이점 확인하시고 사용하시기 바랍니다.

먼저 외장하드를 컴퓨터에 연결하시기 바랍니다.

Fat32 프로그램을 다운받으신 다음 압축을 푸시기 바랍니다.

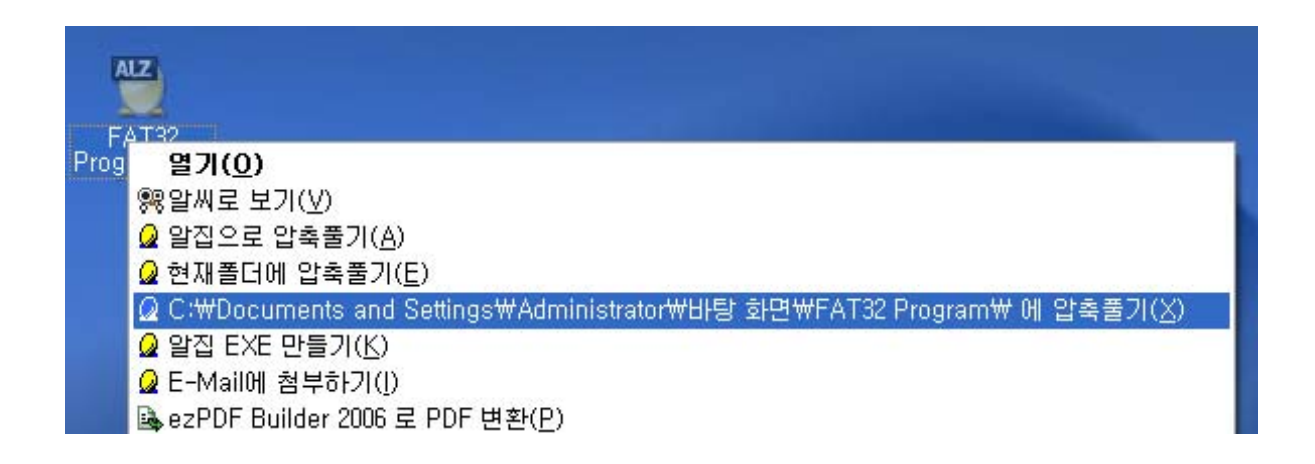

다운 받은 파일을 알집으로 푸시고 파일을 열어 보시기 바랍니다.

| 🚹 FAT92 Program                                                               |         |
|-------------------------------------------------------------------------------|---------|
| 파일(F) 편집(E) 보기(Y) 월겨찾기(A) 도구(T) 도움말(H)                                        |         |
|                                                                               |         |
| 주소(D) 🔢 C :#Documents and Settings#Jspark/#비탕 화면#FAT32 Program                | 💌 🔁 015 |
| FAT32FMT<br>ハードディスクFAT32フォーマッタ<br>I-O DATA DEVICE,INC, WINdows XP/2000/NT 4,0 |         |

- 1. FAT32 Program 폴더안에 FAT32FMT 파일과 WNASPI32.DLL 이 같이 있어야 함.
- 2. FAT32FMT 파일을 더블클릭하여 실행시킨다.

3. 아래의 창에서, FORMAT 을 원하는 곳을 지정하고, 다음을 클릭합니다.

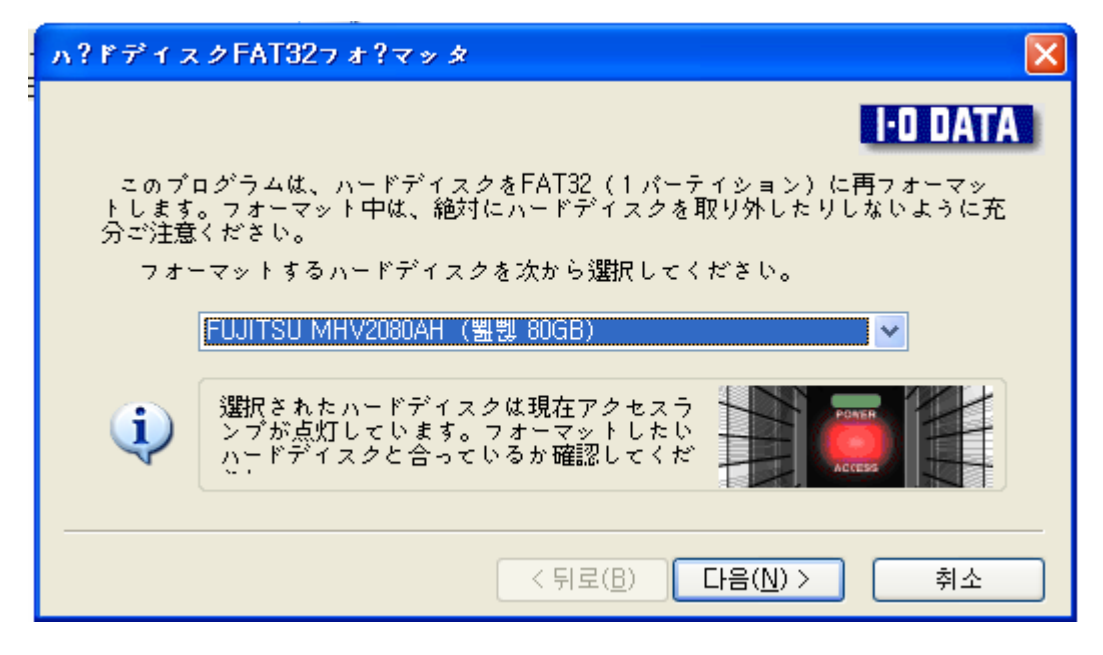

4. 아래의 창이 뜨면, 왼쪽의 (Y) 를 클릭합니다.

| 電影                                                                                                    |
|----------------------------------------------------------------------------------------------------|
| 以下の文章をお読みください。                                                                                                    |
| 〈注意事項〉                                                                                                    |
| 本プログラムを??行すると、ハ?ドディスク上のデ?タが全て<br>クリアされます。必ず本ハ?ドディスク上のデ?タをバックア<br>ップしてから?行するようにしてください。また、フォ?マット?<br>象のハ?ドディスクは現在アクセスランプが点?しています。<br>フォ?マットしたい??ディスクが正しく選?されたか、確認し<br>てください。 |
| フォーマットしますか?                                                                                                    |
| [いいえ]を選択するとハードディスクの選択画面に戻ります。                                                                                                    |
| Itu (M)                                                                                                    |

5. 아래의 창에서, 다음(뒤로 오른쪽에 깨진글자)을 클릭합니다.

| ∧?ドディスクFAT32フ オ?マッタ(冨큹??温湿) 区                           |
|---------------------------------------------------------|
| I-D DATA                                                |
| [実行] ボタンを押すと、以下のハードディスクをFAT32(1パーティション)に再フ<br>オーマットします。 |
| 対象ハードディスク FUJITSU MHV2080AH (盟閥 80GB)                   |
|                                                         |
|                                                         |
|                                                         |
| < 뒤로( <u>B</u> ) 취소                                     |

- 6. 포맷이 진행되며, 3초 정도 후 아래의 창이 뜹니다.
- 7. 아래의 창에서, 완료(활성화된 깨진 아이콘)를 클릭합니다.

| ハ?ドディスクFAT32フォ?マッタ(算法??::):3.2.2.2.2.2.2.2.2.2.2.2.2.2.2.2.2.2.2.2                           |
|----------------------------------------------------------------------------------------------|
| 1-0 DATA<br>ハ?ドディスクの再フォ?マットが完了しました。ブログラムを終了します。一旦ハ?<br>ドディスクを取り外し、再度?入するか、システムを再起動してご使用ください。 |
|                                                                                              |

8. 포맷 완료 되었습니다.

FAT32 방식으로 분할되면 내비게이션에서 외장하드를 읽을 수 있습니다. 외장하드 통으로 쓰시는 분들도 있으나 하드인식이 안되시는 분들도 있습니다. 현재 내비게이션은 분할해서 쓰는 것이 가장 안전 합니다. 아래 하드 분할방법을 확인하시고 사용하시기 바랍니다. 먼저 컴퓨터에 시작--→ 제어판--→ 관리도구 --→ 컴퓨터 관리로 들어가시기 바랍니다.

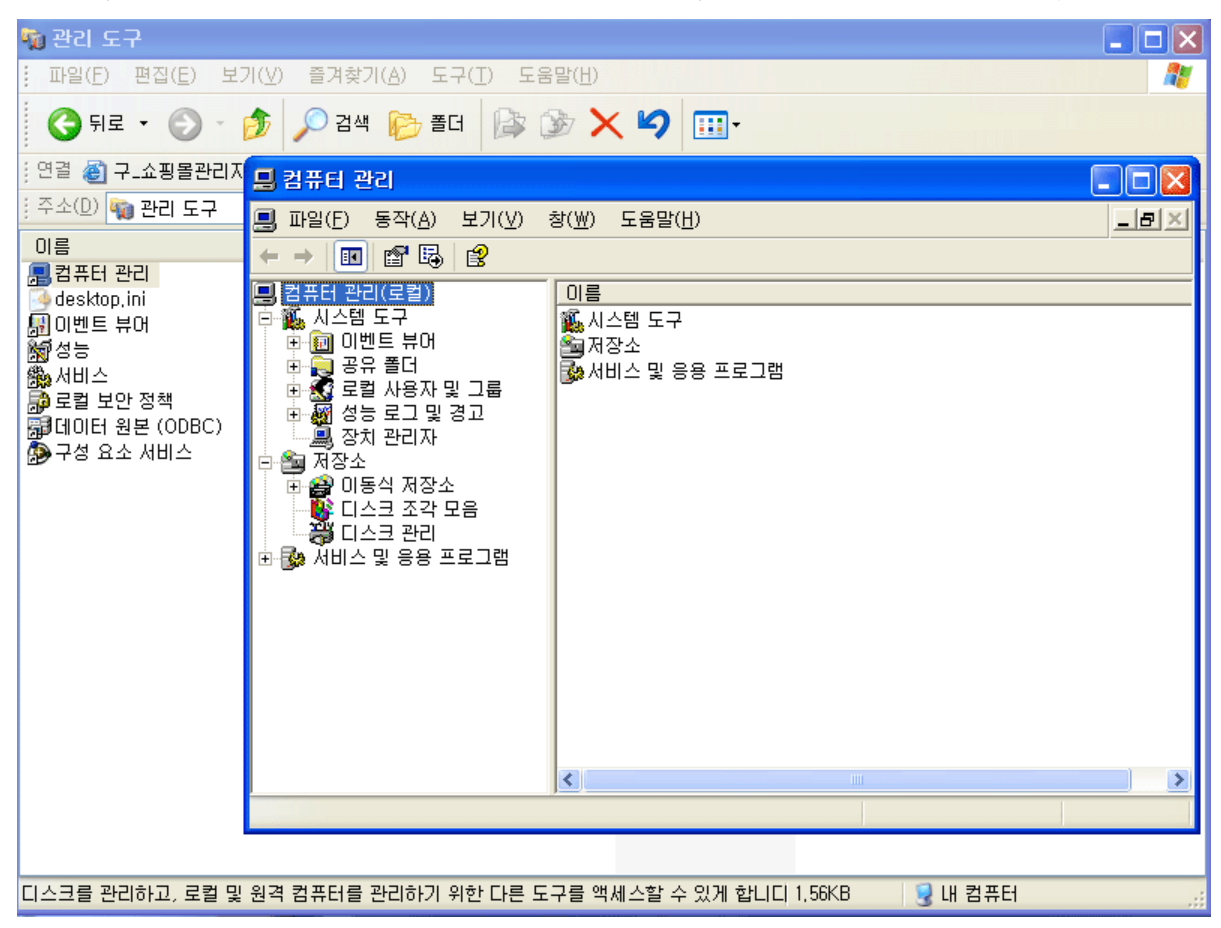

디스크관리를 클릭하시기 바랍니다. Fat32 표시가 되어있는지 확인 바랍니다. 안되어있으시면 위에 프로그램을 다시 한번 실행해 주시기 바랍니다.

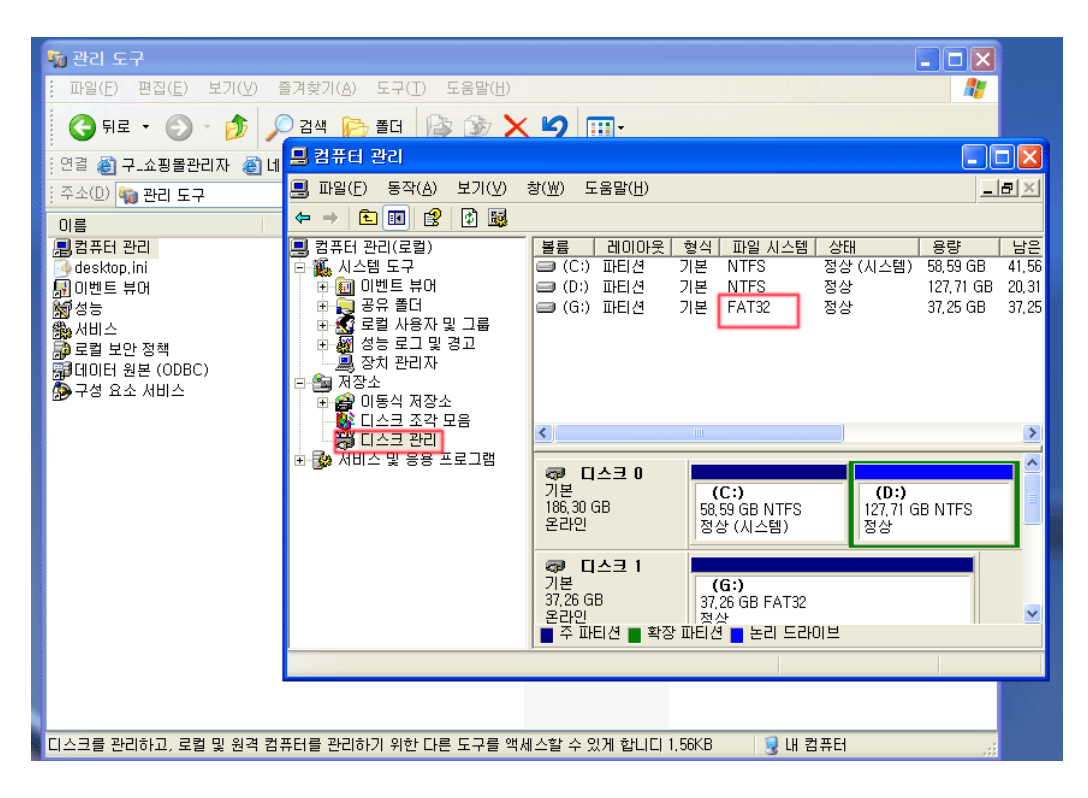

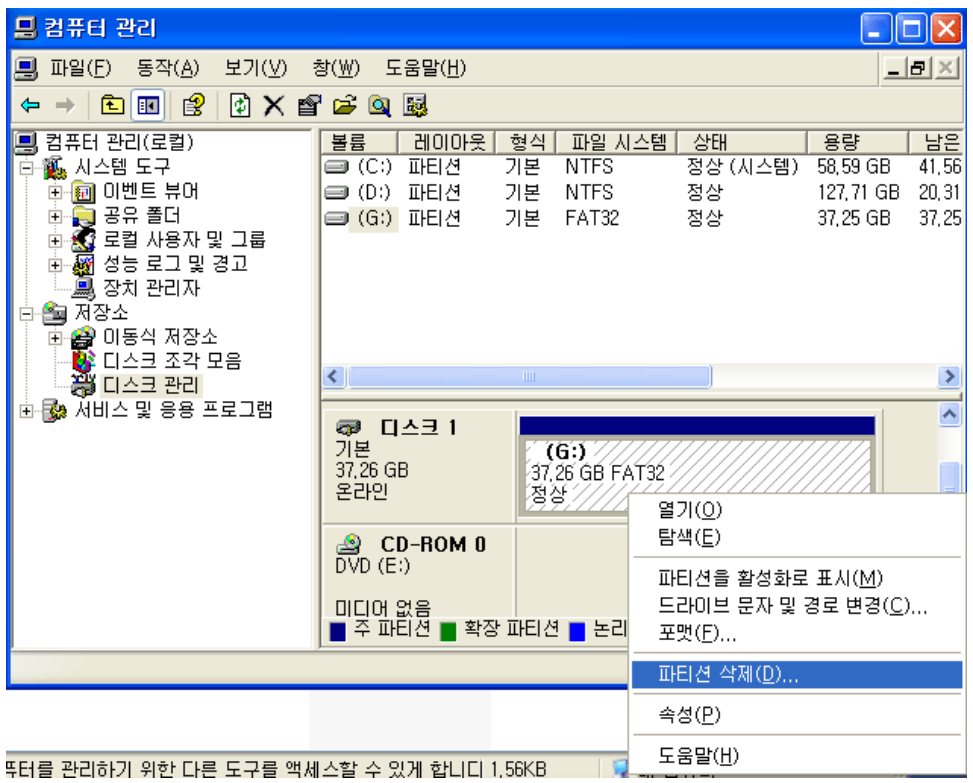

디스크에 사선으로 표시된 부분에 마우스 오르쪽 버튼을 클릭하시고 파티션 삭제를 선택 하시기 바랍니다.

| 🔊 디스크 1<br>기본 |          |
|---------------|----------|
| 37,25 GB      | 37,25 GB |
| 온라인           | 할당되지 않음  |

위에 표시로 파티션이 할당되지 않도록 하시고 다시 새파티션을 설치 하셔야 합니다.

| ☞ <b>티스크 1</b><br>기본<br>37,25 GB<br>온라인 | 37,25 GB<br>활당되지 | 새 파티션( <u>N</u> ) |  |
|-----------------------------------------|------------------|-------------------|--|
| A CD-ROM 0                              |                  | 속성( <u>P</u> )    |  |
| DVD (E:)                                |                  | 도움말( <u>H</u> )   |  |

다시 오른쪽 버튼을 클릭하시고 새파티션을 누르시기 바랍니다.

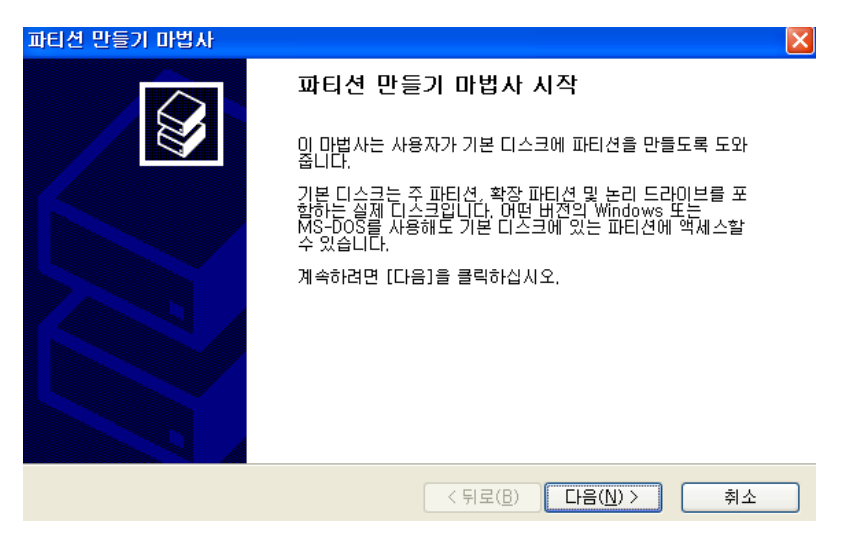

파티션 마법사가 시작 되었습니다. 다음을 누르시고 주파티션을 선택한 후 다음을 누르시기 바랍니다.

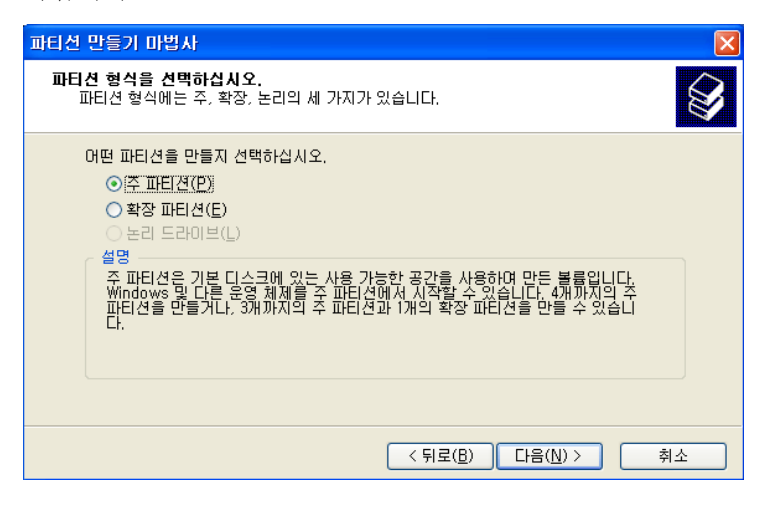

| 파티션 만들기 마법사                                                 | ×                                    |
|-------------------------------------------------------------|--------------------------------------|
| <b>파티션 크기를 지정하십시오.</b><br>최대와 최소 파티션 크기 사이에서                | 파티션 크기를 선택하십시오.                      |
| 최대 디스크 공간(MB):<br>최소 디스크 공간(MB):<br>파티션 크기(MB)( <u>P</u> ): | 38147<br>8<br>32000                  |
|                                                             | < 뒤로( <u>B</u> ) 다음( <u>N</u> ) > 취소 |

주 파티션 크기를 설정하시기 바랍니다. 최대는 32000 로 맞춰 주시기 바랍니다.

| 파티션 만들기 마법사                                                                                                    | X |
|----------------------------------------------------------------------------------------------------|---|
| 드라이브 문자 또는 경로를 할당하십시오.<br>드라이브 문자 또는 드라이브 경로를 파티션에 할당하며 쉽게 액세스할 수 있습니다.                                         | 2 |
| <ul> <li>● 드라미브 문자 할당(A):</li> <li>● 비머 있는 NTFS 폴더메 탑재(M):</li> <li>● 조라미브 문자 또는 드라미브 경로를 할당하지 않음(D)</li> </ul> |   |
| < 뒤로( <u>B</u> ) 다음( <u>N</u> ) > 취소                                                                            |   |

드라이브의 문자 명칭을 할당하시고 다음을 누르시기 바랍니다.

| 파티션 만들기 마법사                                                    |                                                    |
|----------------------------------------------------------------|----------------------------------------------------|
| <b>파티션 포맷</b><br>이 파티션에 데이터를 저장하려면 먼                           | 저 포맷해야 합니다.                                        |
| 이 파티션을 포맷할 것인지 선택하<br>〇 이 파티션을 포맷하지 않음(D<br>〇 미 파티션을 다음 설정으로 포 | 고, 포맷할 경우 사용할 설정을 선택하십시오.<br>))<br>[맷( <u>0</u> ): |
| 파일 시스템(E):                                                     | FAT32                                              |
| 할당 단위 크기( <u>A</u> ):                                          | 기본값                                                |
| 볼륨 레이블(⊻):                                                     | 새 볼륨                                               |
| ☑ 빠른 포맷 실행(P)                                                  | 파일 및 폴더 압축 사용(E)                                   |
|                                                                |                                                    |
|                                                                |                                                    |
|                                                                | < 뒤로( <u>B</u> ) 다음( <u>N</u> ) > 취소               |

위에 빨간색 표기를 확인하시고 다음을 누르시기 바랍니다. 포맷 방식을 확인하시고 다음을 누르시면 아래와 같이 외장하드가 파티션 분할이 됩니다.

| 👦 티스크 1               |                                          |                    |
|-----------------------|------------------------------------------|--------------------|
| 기본<br>37,25 GB<br>온라인 | <b>세 볼륨 (G:)</b><br>31,25 GB FAT32<br>정상 | 6,01 GB<br>할당되지 않음 |

할당되지 않은 용량도 다시 위와 같은 형식으로 분할하시면 여러 개의 디스크 드라이브로 분할 하실 수 있습니다.